To change webex Audio calls, Click the Change audio conference when scheduling a meeting.

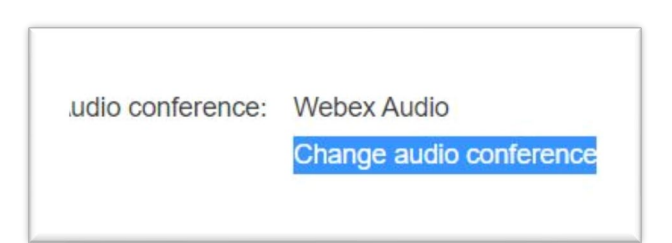

If you want your webex meeting to use computer calling only, select Voip only setting.

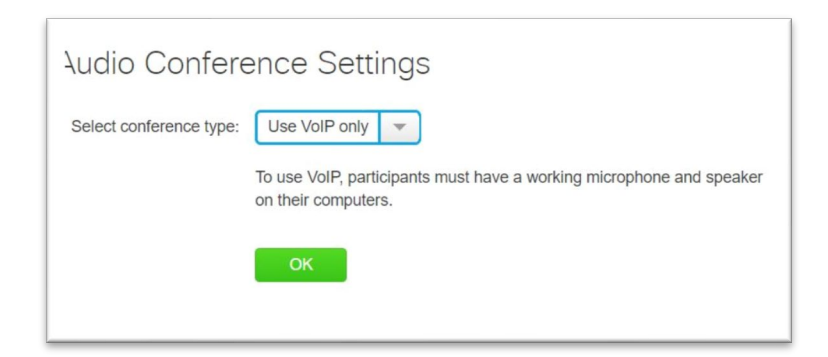

The meeting invitation that will be sent is shown below **without any dial-in or call-in numbers**.

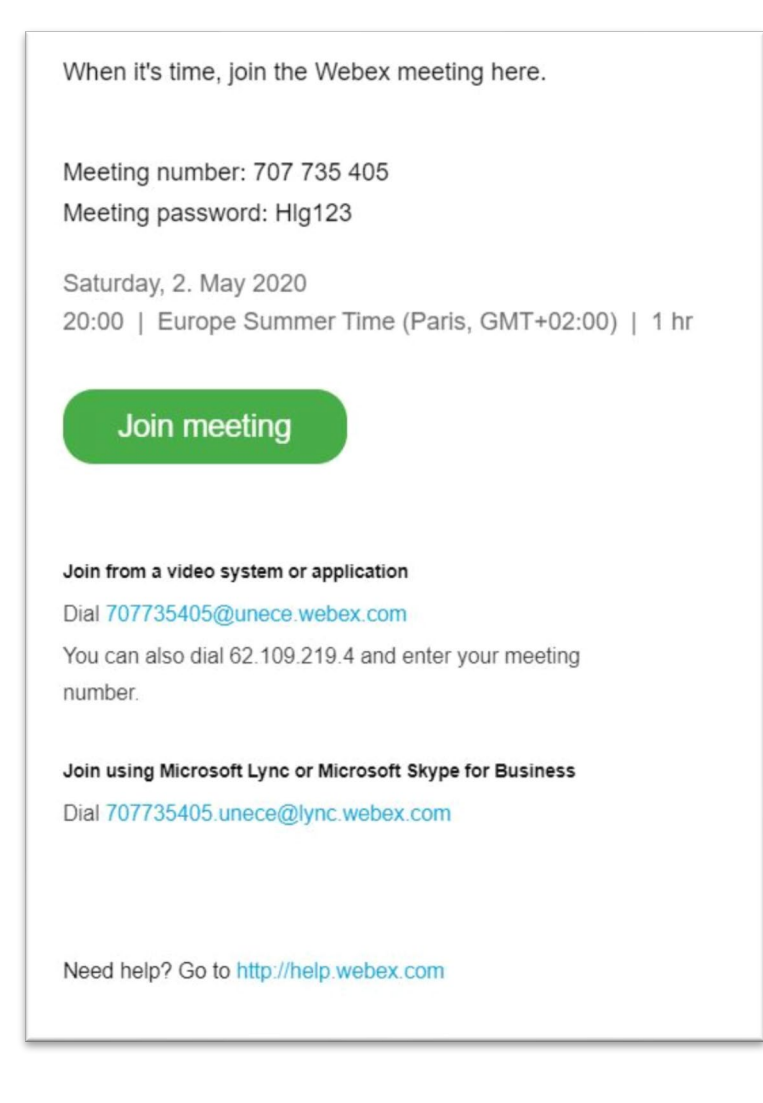

For a webex meeting with TOLL dial-in or call-in option, select **Webex Audio**.

| Audio Conference Settings                                                                                                    |  |
|----------------------------------------------------------------------------------------------------|--|
| Select conference type: Webex Audio 💌                                                                                                    |  |
| <ul> <li>Enable and display toll-free number (Toll number is always displayed.)</li> <li>Show toll-free dialing restrictions</li> </ul>            |  |
| <ul> <li>Display global call-in numbers</li> <li>(Global call-in numbers are displayed at meeting start.)</li> <li>Entry and exit tone:</li> </ul> |  |
| ок                                                                                                    |  |

The meeting invitation that will be sent is shown below with all available TOLL numbers.

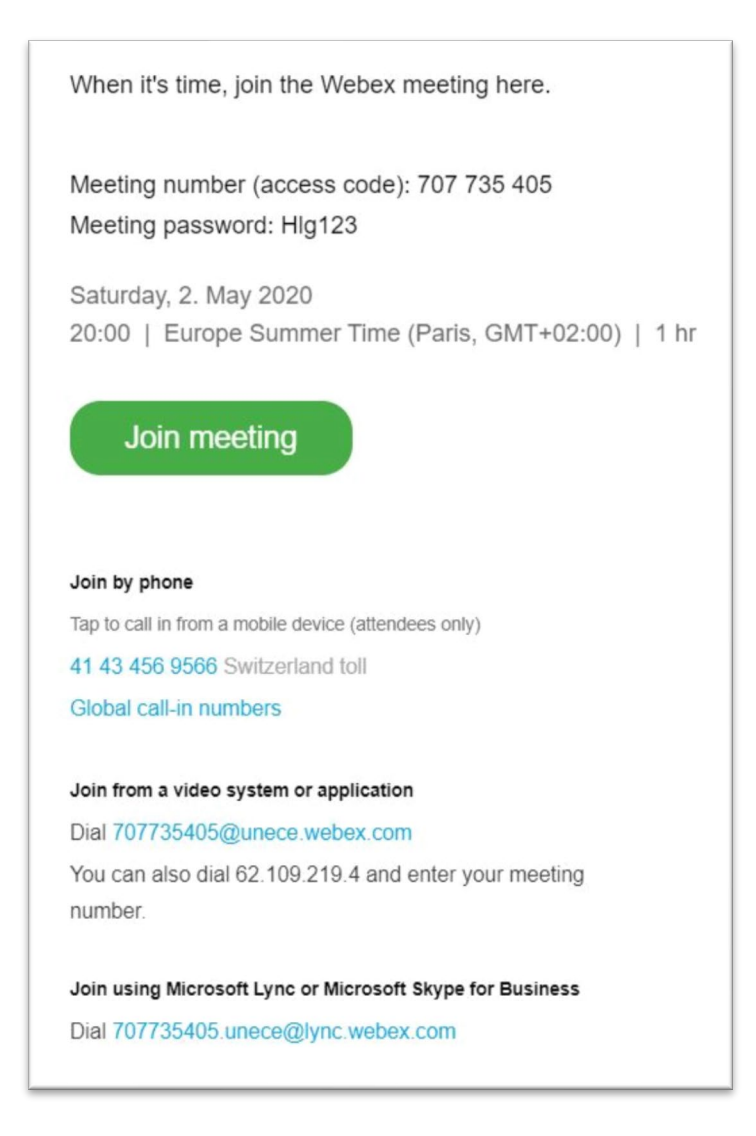

## Forwarding a call to join a webex meeting.

Make sure your meeting is setup with "**Webex Audio**" for you to be able to forward a call. It is not possible to use this workaround if your meeting is set to VOIP Only.

Call your participant (using our office phone – I haven't try this with jabber on mobile), once connected forward the call to webex by dialling the Switzerland toll-free number and the webex access code.